# Q & A (vol.3)

# 특정DB의 크기를 구하는 방법

우리 회사 시스템에는 여러 개의 데이터베이스가 있습니다. 이 중에서 어느 특정 데이터베이스가 Q1 차지하고 있는 실제 크기를 구하고 싶습니다

A Informix는 데이터베이스 내의 각 데이블의 데이터를 저장할 때 \*extent\*라는 물리적 디스크 저장 단위로 할당하기 때문에 각 테이블이 차지하고 있는 extent의 갯수와 그 크기를 구하는 것이 중요 합니다. 이는 Informix OnLine 시스템 내의 모든 chunk가 얼마 만큼 어느 테이블에 할당되고 있는 지를 알아볼 수 있는 \*oncheck -pe\* (각4.x, 5.x에서는 tbcheck -pe) 명령으로 가능합니다.

다음의 두 shell script는 각 Informix OnLine Dynamic Server를 사용하는 사용자와 Informix OnLine, 즉 4.x, 5.x 이전 버전을 사용하는 사용자를 위한 것입니다. 또한 각 script는 page size가 2KByte인 HP-UX 10.10에서 테스트된 내용입니다

#### 1.6.x 이후 버전을 사용하는 사용자를 위한 shell script

# Title : dbsize

# Usage : dbsize DB-name

# (Using DSA)

#!/bin/sh

PAGESIZE=2048

if test \$# -eq 1

then

echo ''

echo "Executing DB Size..."

else

echo "USAGE : dbsize database\_name"

exit 0

fi

oncheck -pe | grep \$1 > tempcheck1

awk '{print \$3}' tempcheck1 > tempcheck2

a=0

for i in `cat tempcheck2`

do

a=`expr \$a + \$i`

done

echo ''

echo '>> Size of ' \$1

echo ''

echo ' ##### ' \$a ' Pages'

a=`expr \$a ₩\* \$PAGESIZE`

echo ' ##### ' \$a ' Bytes'

a=`expr \$a ₩/ 1024`

echo ' ##### ' \$a ' KBytes'

₩rm tempcheck?

cho ''

echo 'Executing completed !'

echo ''

2. Informix OnLine 4.x와 5.x 사용자를 위한 shell script

# Title : dbsize5

# Usage : dbsize5 DB\_name

# (Using earlier 6.0 version)

#!/bin/sh

PAGESIZE=2048

if test \$# -eq 1

then

echo ''

echo "Executing DB Size..."

else

echo "USAGE : dbsize database\_name"

exit 0

# fi

```
tbcheck -pe | grep $1 > tempcheck1
```

awk '{print \$3}' tempcheck1 > tempcheck2

### a=0

for i in `cat tempcheck2`

#### do

a=`expr \$a + \$i`

#### done

echo ''

echo '>> Size of ' \$1

# echo ''

echo ' ##### ' \$a ' Pages'

a=`expr \$a ₩\* \$PAGESIZE`

echo ' ##### ' \$a ' Bytes'

a=`expr \$a ₩/ 1024`

echo ' ##### ' \$a ' KBytes'

₩rm tempcheck?

echo ''

echo 'Executing completed !'

echo ''

사용 예는 다음과 같습니다.

\$) dbsize stores7

Executing DB Size...

>> Size of stores7

##### 344 Pages

##### 704512 Bytes

##### 688 KBytes

Executing completed !

# Database Level의 Lock판정하기

어떤 데이터베이스를 백업하기 위하여 dbexport 명령을 사용했습니다. 그런데 -425 오류와 -107 오류가 발생했습니다. 그러나 백업 받고자 하는 데이터베이스를 사용하고 있는 사용자가 없는 듯 Q 합니다. 실제로 그 데이터베이스가 사용되고 있는지, 그래서 lock이 걸려 있는지 확인할 수 있습니 까?

| <b>=</b> K400                                                             |                          |                    |                   |              |         |          |                    | _ 🗆 X    |  |  |  |
|---------------------------------------------------------------------------|--------------------------|--------------------|-------------------|--------------|---------|----------|--------------------|----------|--|--|--|
| <u>F</u> ile <u>E</u> dit                                                 | <u>O</u> ptions <u>S</u> | end <u>R</u> eceiv | ∕e <u>W</u> indow | <u>H</u> elp |         |          |                    | 11       |  |  |  |
| ₽ ₽ ₽ ₽ ₽ ₽ ₽ ₽ ₽ ₽                                                       |                          |                    |                   |              |         |          |                    |          |  |  |  |
| K400:/post/byrhee/sh> dbexport stores7                                    |                          |                    |                   |              |         |          |                    |          |  |  |  |
| -425 - Database is currently opened by another user.                      |                          |                    |                   |              |         |          |                    |          |  |  |  |
| -107 - ISAM error: record is locked.                                      |                          |                    |                   |              |         |          |                    |          |  |  |  |
| K400:/post/byrhee/sh> onstat -k                                           |                          |                    |                   |              |         |          |                    |          |  |  |  |
| INFORMIX-Online Herrier 7 12 UP1 On-Line Up 10 days 06-bb-b1 217bb Voutes |                          |                    |                   |              |         |          |                    |          |  |  |  |
|                                                                           | oneine vi                |                    |                   | OII LIII     | . op 1  | o days ( | Server Enternoyees |          |  |  |  |
| Locks                                                                     |                          |                    |                   |              |         |          |                    |          |  |  |  |
| address                                                                   | wtlist                   | owner              | lklist            | type         | tblsnum | rowid    | key#/bsiz          |          |  |  |  |
| c8588b5c                                                                  | 0                        | c918e948           | 0                 | HDR+S        | 100002  | 2 05     | 9                  |          |  |  |  |
| c8588b88                                                                  | 0                        | c918e0e0           | 0                 | HDR+S        | 100002  | 204      | 9                  |          |  |  |  |
| c8588bb4                                                                  | 9                        | c918e948           | c8588be0          | HDR+X        | 1000c7  | 300      | 9                  |          |  |  |  |
| c8588be0                                                                  | 0                        | c918e948           | c8588b5c          | HDR+IX       | 1000c7  | 0        | 8                  |          |  |  |  |
| c8588c0c                                                                  | 0                        | c918e948           | c8588c38          | HDR+X        | 1000cc  | 200      | 9                  |          |  |  |  |
| c8588c38                                                                  | 0                        | c918e948           | c8588bb4          | HDR+IX       | 1000cc  | 0        | 9                  |          |  |  |  |
| c8588c64                                                                  | 0                        | c918e948           | c8588c0c          | HDR+X        | 1000cc  | 100      | 1                  |          |  |  |  |
| c8588c90                                                                  | 9                        | c918e514           | 0                 | HDR+S        | 100002  | 201      | 9                  |          |  |  |  |
| 8 active                                                                  | e, 10000 (               | total, 163         | 384 hash l        | buckets      |         |          |                    |          |  |  |  |
| WI. 00- J                                                                 |                          |                    |                   |              |         |          |                    |          |  |  |  |
| кчөө:/роз                                                                 | st/byrnee/               | /sn>               |                   |              |         |          |                    |          |  |  |  |
|                                                                           |                          |                    |                   |              |         |          |                    |          |  |  |  |
|                                                                           |                          |                    |                   |              |         |          |                    |          |  |  |  |
|                                                                           |                          |                    |                   |              |         |          |                    |          |  |  |  |
|                                                                           | VT100                    | ) (TCP/IP (16:     | 41 0000           |              |         |          |                    | <b>_</b> |  |  |  |

그림 1: onstat -k의 결과 위 그림에서는 Database Level Lock이 3개이며, 각각의 rowid는 205, 204, 201입니다.

dbaccess를 실행하여 주 메뉴에서 Query Language로 들어갑니다. 데이터베이스는 \*sysmaster\*를 선택하십시오. 그런 다음, 다음의 질의를 수행하십시오.

SELECT hex(rowid), name FROM sysdatabases;

이 질의에서 우리는 각 데이터베이스 이름과 그 데이터베이스의 rowid를 구할 수 있습니다. onstat -k로 보이는 rowid가 16진수이기 때문에 이 질의에서도 hex() 함수를 사용하여 값을 구한 것입니 다.

<mark>—</mark> К 400

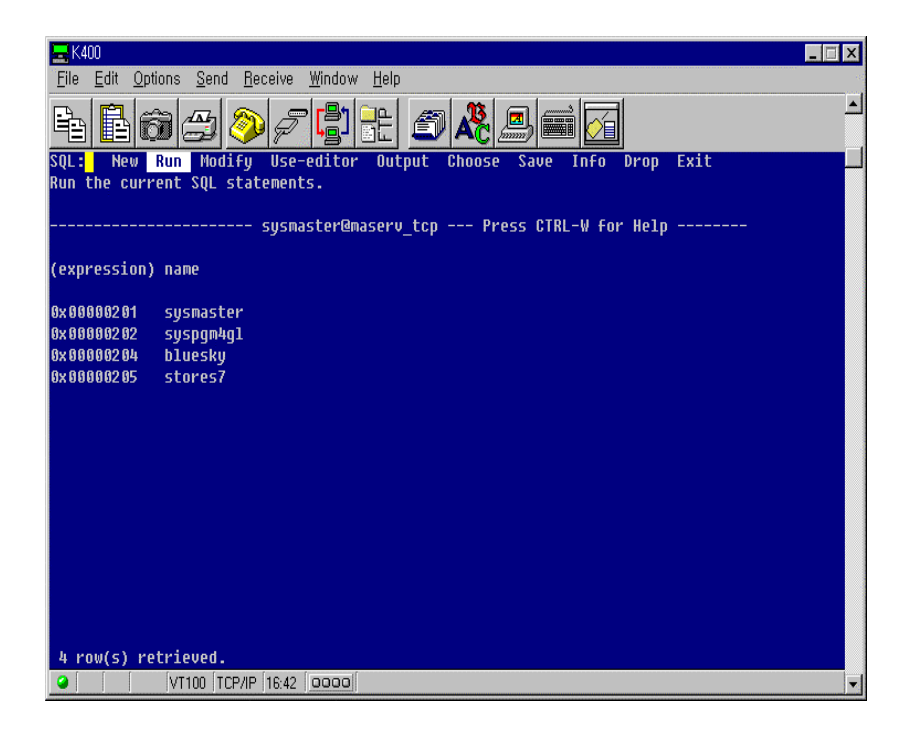

그림 2: 위의 질의를 실행한 결과 이 질의의 결과를 통해서 rowid가 201, 204, 205인 데이터베이 스는 각각 sysmaster, bluesky, stores7임을 알 수 있습니다.

이제 \*onstat -uk\*를 실행해 보십시오. 예를 들면, \*stores7\* 데이터베이스를 백업받기 위해 dbexport를 실행하고자 했다면 lock 리스트에서 rowid가 205번인 것을 찾으면 될 것입니다. 그리 고 이 lock의 \*owner\*가 바로 stores7 데이터베이스를 사용하고 있음을 알 수 있습니다. 다음 그 림에서 볼 수 있듯이 205번 lock은 owner가 \*c918e948\*이며, 윗 부분의 \*UserThreads\* 정보에 서 확인하면 user id가 \*Informix\*인 사용자가 \*ttyp3\* 터미널에서 사용하고 있다는 것을 알 수 있 습니다. 이 사용자 세션을 삭제하고자 한다면 다음의 명령으로 해제할 수 있습니다. 이 명령어는 해당 세션을 삭제하기 때문에 그 세션이 잡고 있던 lock도 자연히 해제할 것입니다.

\$) onmode -z 45

| 🚾 K400                                                                    |                             |                       |                   |          |      |       |           |         | _ 🗆 🗙 |  |  |
|---------------------------------------------------------------------------|-----------------------------|-----------------------|-------------------|----------|------|-------|-----------|---------|-------|--|--|
| <u>File Edit Options</u>                                                  | <u>S</u> end <u>R</u> eceiv | ∕e <u>W</u> indow     | <u>H</u> elp      |          |      |       |           |         |       |  |  |
|                                                                           | 2 🧇 🕫                       | 7 <mark>(</mark> ]    |                   | ) 🖧 🖉    | 3    | ii 🗹  |           |         | 1     |  |  |
| K400:/post/byrhee                                                         | /sh≻ onst                   | at -uk                |                   |          |      |       |           |         |       |  |  |
| INFORMIX-OnLine Version 7.13.UC1 On-Line Up 10 days 06:52:29 21744 Kbytes |                             |                       |                   |          |      |       |           |         |       |  |  |
| Userthreads                                                               |                             |                       |                   |          |      |       |           |         |       |  |  |
| address flags                                                             | sessid (                    | user                  | tty               | wait     | tout | locks | nreads    | nwrites |       |  |  |
| c918d010PD                                                                | 0 :                         | informix              |                   | 0        | 0    | 0     | 35        | 16      |       |  |  |
| C918d444PF                                                                | 0 :                         | informix              |                   | 0        | 0    | 9     | 0         | 8       |       |  |  |
| C918d878PB                                                                | 3 :                         | informix              |                   | 0        | 0    | 9     | 8         | 3       |       |  |  |
| c918dcacPD                                                                | 0 :                         | informix              | -                 | Ø        | 8    | 9     | 8         | 8       |       |  |  |
| C918e0e0 YP                                                               | 39 :                        | Informix              | ttyr2             | C9308758 | 8    | 1     | ម         | 8       |       |  |  |
| C918e514 YP                                                               | 47 :                        | Informix              | ttyr2             | C9298760 | 8    | 1     | ម         | ម       |       |  |  |
| C9180948 Y-BP<br>7 active, 128 to                                         | 45 :<br>tal. 17 m           | intormix<br>aximum co | ccypa<br>ncurrent | C9571500 | 8    | 0     | 29        | 3       |       |  |  |
| 1 000100, 120 00                                                          | cur, n n                    |                       | inour rene        |          |      |       |           |         |       |  |  |
| Locks                                                                     |                             |                       |                   |          |      |       |           |         |       |  |  |
| address wtlist                                                            | owner                       | lklist                | type              | tblsnum  | rowi | id I  | key#/bsiz |         |       |  |  |
| c8588b5c 0                                                                | c918e948                    | 0                     | HDR+S             | 100002   | 2 05 |       | 0         |         |       |  |  |
| c8588b88 0                                                                | c918e0e0                    | 0                     | HDR+S             | 100002   | 204  |       | 0         |         |       |  |  |
| c8588bb4 0                                                                | c918e948                    | c8588be0              | HDR+X             | 1000c7   | 300  |       | 0         |         |       |  |  |
| c8588be0 0                                                                | c918e948                    | c8588b5c              | HDR+IX            | 1000c7   | 0    |       | 0         |         |       |  |  |
| c8588c0c 0                                                                | c918e948                    | c8588c38              | HDR+X             | 1000cc   | 200  |       | 0         |         |       |  |  |
| c8588c38 0                                                                | c918e948                    | c8588bb4              | HDR+IX            | 1000cc   | 0    |       | 0         |         |       |  |  |
| c8588c64 0                                                                | c918e948                    | c8588c0c              | HDR+X             | 1000cc   | 100  |       | 1         |         |       |  |  |
| c8588c90 0                                                                | c918e514                    | 0                     | HDR+S             | 100002   | 201  |       | 0         |         |       |  |  |
| 8 active, 10000                                                           | total, 16                   | 384 hash              | buckets           |          |      |       |           |         |       |  |  |
| K400:/post/byrhee/sh>                                                     |                             |                       |                   |          |      |       |           |         |       |  |  |
|                                                                           |                             |                       |                   |          |      |       |           |         |       |  |  |
| VT10                                                                      | 0 TCP/IP 16:                | 49 0000               |                   |          |      |       |           |         | -     |  |  |
| P                                                                         |                             |                       |                   |          |      |       |           |         |       |  |  |

그림 3: onstat -uk로 현재 진행중인 lock과 user session을 한 번에 확인할 수 있으며, 따라서 각 lock의 owner를 쉽게 찾아볼 수 있습니다.

다음은 Database Level의 lock에서 하나의 rowid를 사용하여 그 rowid가 가리키는 데이터베이스 의 이름을 찾을 수 있도록 간단하게 작성한 shell script입니다.

먼저 onstat -k를 수행하여 리스트된 rowid 중 하나를 선택하여 사용합니다.

# Title : lock\_db

# Usage : lock\_db ROWID

# (DATABASE Level Lock Checking)

# (Using upper case for all ROWID)

#!/usr/bin/sh

if test \$# -eq 1

then

DB=\$1

else

echo "USAGE : lock\_db rowid "

exit 0

fi

dbaccess << !

database sysmaster;

set isolation to dirty read;

select name from sysdatabases where hex(rowid) matches "\*\$1";

!

- 위 shell script를 사용한 예는 다음과 같습니다.
- \$) lock\_db 204

Database selected.

Isolation level set.

name

bluesky

1 row(s) retrieved.

Database closed.

OnLine-DSA에서 logbuff를 증가시키면 더 많은 메모리를 사용합니다.

PHYSBUFF와 LOGBUFF 매개변수를 64k에서 256k로 증가시킬 때, OnLine 인스턴스가 갑자기 12 Mb의 메모리를 추가로 요구하는데, 왜 그런지 잘 모르겠습니다.

 $Q_3$ 

따라서 매우 많은 오버헤드가 필요하게 됩니다. PHYSBUFF와 LOGBUFF가 256k에서 64k로 변 경되면 online 로그 파일에는 다음과 같이 기록됩니다.

Thu Jul 20 16:55:15 1995

16:55:15 DR: DRAUTO is 0 (Off)

16:55:16 Informix OnLine Initialized -- Shared Memory Initialized.

16:55:16 Physical Recovery Started.

16:55:16 Physical Recovery Complete: 0 Pages Restored.

16:55:16 Logical Recovery Started.

16:55:17 dynamically allocated new shared memory segment

(size 4194304)

16:55:19 Logical Recovery Complete.

0 Committed, 0 Rolled Back, 0 Open, 0 Bad Locks

16:55:20 Onconfig parameter PHYSBUFF modified from 256 to 64.

16:55:20 Onconfig parameter LOGBUFF modified from 256 to 64.

16:55:20 Dataskip is now OFF for all dbspaces

16:55:20 On-Line Mode

16:55:20 Checkpoint Completed: duration was 1 seconds.

그러나 PHYSBUFF와 LOGBUFF가 64k에서 256k로 변경되는 그 내용은 아래와 같이 새로운 메 모리 세그먼트를 할당받고 있습니다.

Thu Jul 20 16:56:28 1995

16:56:28 DR: DRAUTO is 0 (Off)

16:56:29 Informix OnLine Initialized -- Shared Memory Initialized.

16:56:29 Physical Recovery Started.

16:56:29 Physical Recovery Complete: 0 Pages Restored.

16:56:29 Logical Recovery Started.

16:56:29 dynamically allocated new shared memory segment

(size 4194304)

16:56:29 dynamically allocated new shared memory segment

(size 4194304)

16:56:29 dynamically allocated new shared memory segment

(size 4194304)

16:56:29 dynamically allocated new shared memory segment

(size 4194304)

16:56:32 Logical Recovery Complete.

0 Committed, 0 Rolled Back, 0 Open, 0 Bad Locks

16:56:32 Onconfig parameter PHYSBUFF modified from 64 to 256.

16:56:32 Onconfig parameter LOGBUFF modified from 64 to 256.

16:56:33 Dataskip is now OFF for all dbspaces

16:56:33 On-Line Mode

16:56:33 Checkpoint Completed: duration was 0 seconds.

# null 값이 들어 있는 숫자 칼럼 계산

정수나 decimal 등 숫자 칼럼이 있습니다. 이 칼럼의 값을 더하여 합계나 평균 또는 최고치, 최

#### 구해집니다. 이 null 값이 0으로 계산되게 할 수 있는 방법은 무엇입니까?

A 우선 해당 칼럼의 null 값을 0으로 갱신한다면 원하는 결과를 가져올 수 있을 것입니다. 그리고 테이블을 생성할 때 정수 칼럼에는 null이 입력되는 경우 0으로 저장되게끔 DEFAULT 값을 줄 수 있습니다.

그러나 이미 데이터가 저장되어 있는 상태에서 UPDATE 구문을 실행하기에 어려운 경우라면 다 음의 프로시져를 사용하십시오.

CREATE PROCEDURE null\_val(val decimal,

newval decimal default 0)

RETURNING decimal;

IF val IS NOT null THEN

RETURN val;

ELSE

RETURN newval;

ENDIF;

END PROCEDURE;

#### atest 라는 테이블로 예를 들어보겠습니다.

#### CREATE TABLE atest

( num smallint,

price decimal(10,2));

INSERT INTO atest (num) values (1);

INSERT INTO atest (num) values (2);

INSERT INTO atest (num) values (3);

INSERT INTO atest (num) values (4);

INSERT INTO atest (num) values (5);

INSERT INTO atest (num) values (6);

INSERT INTO atest (num) values (7);

INSERT INTO atest (num) values (8);

INSERT INTO atest (num) values (9);

INSERT INTO atest (num) values (10);

위 예에서 볼 수 있는 것처럼 atest 테이블에는 모두 10개의 행이 입력되었습니다. 각 행은 num 칼럼에만 값이 들어가 있고 price 칼럼에는 모두 null로 채워졌습니다. 따라서 다음의 SELECT문 을 실행하면 그 결과는 모두 null이 됩니다.

SELECT SUM(price), AVG(price), MAX(price), MIN(price) from atest;

그러나 사용자는 아마도 0이 리턴되기를 원했을 것입니다. 다시 다음과 같이 price 칼럼에 null이 아닌 값이 입력되었다고 가정하겠습니다.

INSERT INTO atest values (11,10);

이 경우, 위의 SELECT문의 결과는 다음과 같습니다.

(sum) (avg) (max) (min)

10.00 10.0000000000 10.00 10.00

그러나 역시 사용자는 위와 같은 결과를 기대하지는 않았을 것입니다.

다음과 같이 위의 내장 프로시져를 이용하여 SELECT문을 다시 구현할 수 있습니다.

Select SUM(null\_val(price)),

AVG(null\_val(price)),

MAX(null\_val(price)),

MIN(null\_val(price)) from atest;

(sum) (avg) (max) (min)

10.000000 0.9090909 10.000000 0.0000000

위의 null\_val 프로시져를 이용하여 null인 값을 모두 0으로 바꾸어서 작업한 결과입니다.

# 25572오류

Informix Engine을 Shut Down 하였다가 Bring Up할 때 종종 -25572 오류를 만나게 됩니다.

Q5 항상 이 오류가 나타나는 것은 아닌데, 왜 이런 현상이 일어나는지, 해결 방법은 무엇인지 알고 싶습니다.

이것은 Informix 가 할당받아 사용하고 있던 Service Port 를 Informix Engine 을 Shut Down 한 후에도 시스템에서 잡고 있다가 늦게 Free 시켜 주기 때문에 발생하는 오류입니다. 따라서 일정 시간이 지나면 정상적으로 Bring Up 될 것입니다. 이 때 \*netstat\* 명령으로 해당 Port 를 확인할 수 있습니다.

Sun Solaris 2.x 에서는 \*ndd\*라는 명령으로 Port-Free time 을 임의로 지정할 수 있습니다.

사용 방법은 다음과 같습니다.

\$ /usr/sbin/ndd -set /dev/tcp\_close\_wait\_interval 1000